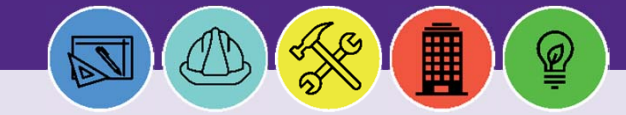

# **Facilities Connect: Basic Navigation**

PURPOSE: This job aid explains the general layout, basic features, and functionality within Facilities Connect.

## LOGGING IN TO FACILITIES CONNECT

Navigate to Facilities Connect through your Northwestern Single Sign-on (SSO).

#### Useful Tips:

- 1. The Facilities Connect Portal is the first page you'll see after logging in to the system; portal views will vary by role and your access to pages and system functions will be based on your role permissions.
- 2. Your browser's Back button functionality is not supported in Facilities Connect.
- 3. Many reports and menu options open as new windows. Training denotes a popup window with the following icon. 📭

### UNDERSTANDING THE MAIN PORTAL

| Northwestern                                                                                                    | ITIE    | S CONN               | ECT                         |                                   |     |                |                |       |                    |                           |       |              | Welcome, No           | orthwestern Wildcat   Sig<br>Company                  | n Out   About<br>Project |
|----------------------------------------------------------------------------------------------------|---------|----------------------|-----------------------------|-----------------------------------|-----|----------------|----------------|-------|--------------------|---------------------------|-------|--------------|-----------------------|-------------------------------------------------------|--------------------------|
| Home Portfolio<br>B Locations - Organizations - People                                                                                                    | →   Ast | sets 👻   Portf       | olio Set Up 👻               |                                   |     |                |                |       |                    |                           |       | (            | C                     | D                                                     | E                        |
| Frome > Portfolio                                                                                                    |         |                      |                             |                                   |     |                |                |       |                    |                           |       | Open I       | In New Window         | Add to Bookmarks                                      | My Bookmarks             |
| G Reminders - Manage Requests                                                                                                    | E My    | Responsible Dep      | artment Assignmen           | ts and Assignee Detail            | s   |                |                |       |                    |                           |       | (            |                       | <ul> <li>Space Information</li> </ul>                 |                          |
| Notices                                                                                                    | 1       | Organization<br>Name | Organization<br>Description | Organization<br>Percent Allocated | ł   | Building<br>ID | Building       | Floor | Space ID           | Organization<br>Allocated | Area  | Room<br>Area | Space Cla             | Area by Space Class Parent                            | 9                        |
| 5 - Notifications                                                                                                    |         | 5015000              | FSM IT                      |                                   | 100 | 8602           | Abbott<br>Hall | 04    | 8602-04-<br>00401  | 3                         | 88.92 | 388.92       | 317 - Ope<br>Space    | Area of Building by Departme<br>Assignee Space Report | ent 🗃                    |
| 5 - My Active Requests                                                                                                    |         | 5015000              | FSM IT                      |                                   | 100 | 8602           | Abbott<br>Hall | 04    | 8602-04-<br>00402  | 5                         | 07.49 | 507.49       | 317 - Ope<br>Space    | Building Data 🕑<br>Building Occupant Contact Li       | st 🗃                     |
| <ul> <li>● O - Requests Pending Approval III</li> <li>♥ Create Request III</li> </ul>                                                                                                    |         | 5015000              | FSM IT                      |                                   | 100 | 8602           | Abbott<br>Hall | 04    | 8602-04-<br>00403  | 1                         | 50.26 | 160.26       | 314 - Othe<br>Office  | Building Occupant List  CRIS Report                   |                          |
| Change Space  Change Space  Ch |         | 5015000              | FSM IT                      |                                   | 100 | 8602           | Abbott<br>Hall | 04    | 8602-04-<br>00404  | 1                         | 56.08 | 166.08       | 314 - Othe<br>Office  | CRIS Report - Lab Users 🕲<br>NSF Report 🔞             |                          |
| Return Space 🔞                                                                                                    |         | 5015000              | FSM IT                      |                                   | 100 | 8602           | Abbott<br>Hall | 04    | 8602-04-<br>00406  | 1                         | 95.68 | 195.68       | 314 - Othe<br>Office  | Office Area Capacity 📴<br>Overall Total Campus Square | Footage 🛐                |
| 🖃 Last Visited 🔲 💌                                                                                                    |         | 5015000              | FSM IT                      |                                   | 100 | 8602           | Abbott<br>Hall | 04    | 8602-04-<br>00406A |                           | 36.86 | 36.86        | 919 - Tolle<br>Bath   | Research Area                                         | . 6                      |
| Type Name                                                                                                    |         | 5015000              | FSM IT                      |                                   | 100 | 8602           | Abbott<br>Hall | 04    | 8602-04-<br>00406B |                           | 8.5   | 8.50         | 730 - Cent<br>Storage | Space Report by Building                              |                          |
| Floor 01                                                                                                    |         | 5015000              | FSM IT                      |                                   | 100 | 8602           | Abbott<br>Rall | 04    | 8602-04-<br>00407  | 1                         | 95.25 | 195.25       | 313 -<br>Administre   | Zone Maintenance 💽                                    |                          |

- A Portal Tabs are listed across the top of the homepage screen.
- **B** Portal Tab Menus appear for the selected Portal Tab and feature dropdown menus of available options.
- C Open in a New Window enables viewing pages, forms or sections in a new window or browser.
- **D** Add To Bookmarks names and saves the currently displayed page as a bookmark.
- **E** My Bookmarks displays your saved bookmarks and folders.
- (F) Navigation Path helps you easily find your way by providing easy navigation to any page in the hierarchy of pages in the portal.
- **G** Expand or Collapse icons maximize or minimize a section within an application portal.
- (H) Action Items and Notifications on your home page are accessible in the "Notices" section.
- **I** Active Requests and Requests Pending Approval are accessible in the "Requests" section.
- J New Requests are available in the "Create Request" section.
- K Maximize and Change View to expand content for full viewing and application functionality
- **L Reports** are listed and accessible from the "Space Information" section.

# **Facilities Connect: Basic Navigation**

#### **USING FORMS**

•

- Enter data to make updates and/or requests in a form. A form is the presentation of data and data fields in a window.
  - M Pop Up Forms open as a new window on top of the user's active Facilities Connect screen.
  - **N** Required fields in a form are marked by a red asterisk (\*).
  - **O** Text fields allow the user to add freeform text entry.
  - **P** Dropdown menu fields allow the user to select from a list of available options.

| Inthurstorn EACILITIES                                                                                                    | CONNECT                                                                                                    |                            | wetcome, Northy      | vestern wildca | it i signiout | C   ADOUL |                 |         |
|----------------------------------------------------------------------------------------------------|----------------------------------------------------------------------------------------------------|----------------------------|----------------------|----------------|---------------|-----------|-----------------|---------|
| In the stern Pacifices (                                                                                                    | JONNECT                                                                                                    |                            |                      | c              | ompany Proj   | ject 🔎    |                 |         |
| Home Portfolio                                                                                                    |                                                                                                    |                            |                      |                |               |           |                 |         |
| Locations - Organizations - People - Assets                                                                                                    | ✓ Portfolio Set Un. ↓                                                                                                 |                            |                      |                |               |           |                 |         |
| 🔟 Space: 01181 - Google Chrome                                                                                                    |                                                                                                    |                            |                      |                |               |           |                 |         |
| Secure   https://northwestern-qa.tririga.co                                                                                                    | m/WebProcess.srv?objectId=750000&actionId=750011≺                                                                     | opertyld=208133&projectId= | 1&specClassType=6&yp | eld=100028     | 73&action=I   | Edit&mar  | nagerType       | ΨP      |
| Space: 01181                                                                                                    |                                                                                                    |                            |                      |                |               |           | 🖶 Pri           | nt 🕐 He |
|                                                                                                    |                                                                                                    |                            |                      | Activate       | Save Sav      | e & Close | Space Update Re | uest x  |
| Space Details Floor Plan Allocation Histor                                                                                                    | V Notifications Notes & Documents                                                                                     |                            |                      |                |               |           |                 |         |
| Space Details Floor Plan Allocation Histor                                                                                                    | y Notifications Notes & Documents                                                                                     |                            |                      |                |               |           |                 |         |
| Space Details Floor Plan Allocation Histor                                                                                                    | y Notifications Notes & Documents                                                                                     |                            |                      |                |               |           |                 |         |
| Space Details Floor Plan Allocation Histor                                                                                                    | y Notifications Notes & Documents                                                                                     |                            |                      |                |               |           |                 |         |
| Space Details Floor Plan Allocation Histor<br>Building / Space Details<br>Building ID 8792                                                                                                    | y Notifications Notes & Documents <u>Building Description</u> Ward Building                                           | <u>Floor</u> 01            | Wing                 | (N) *          | Room Num      | ber 0118  | 11              |         |
| Space Details Floor Plan Allocation Histor Building / Space Details Building ID 8792 Area 118.73                                                                                                   | y Notifications Notes & Documents<br><u>Building Description</u> Ward Building<br>Status Draft                        | <u>Floor</u> 01            | Wing                 | N *            | Room Num      | ber 0118  | 11              |         |
| Space Details Floor Plan Allocation Histor Building / Space Details Building ID 8792 Area 118.73 Description                                                                                       | y Notifications Notes & Documents <u>Building Description</u> Ward Building <u>Status</u> Draft                       | <u>Floor</u> 01            | Wing                 | <b>N</b> *     | Room Num      | ber 0118  | 11              |         |
| Space Details Floor Plan Allocation Histor Building / Space Details Building ID 8792 Area 118.73 Description Program Class 40 - Academic Support                                                   | y Notifications Notes & Documents           Building Description         Ward Building           Status         Draft | <u>Floor</u> 01            | Wing                 | <b>N</b> *     | Room Num      | ber 0118  | и               |         |
| Space Details Floor Plan Allocation Histor Building / Space Details Building ID 8792 Area 118.73 Description Program Class 40 - Academic Support Capacity 1                                        | y Notifications Notes & Documents           Building Description         Ward Building           Status         Draft | <u>Floor</u> 01            | Wing                 | <b>N</b> *     | Room Num      | ber 0118  | 11              |         |
| Space Details Floor Plan Allocation Histor Building / Space Details Building ID 8792 Area 118.73 Description Program Class 40 - Academic Support Capacity 1 Space Information                      | y Notifications Notes & Documents           Building Description         Ward Building           Status         Draft | <u>Floor</u> 01            | Wing                 | <b>N</b> *     | Room Num      | ber 0118  | i1              |         |
| Space Details Floor Plan Allocation Histor<br>Building / Space Details<br>Building ID 8792<br>Area 118.73<br>Description<br>Program Class 40 - Academic Support<br>Capacity 1<br>Space Information | y Notifications Notes & Documents <u>Building Description</u> Ward Building <u>Status</u> Draft                       | <u>Floor</u> 01            | Wing                 | <b>N</b> *     | Room Num      | iber 0118 | 11<br>Find 1    | Clear   |

### FILTERING, SORTING & CHANGING VIEWS

- Within a form you can filter, sort, and change a record or report's view.
  - Q Inline View allows record viewing in the same window.
  - **R** Popup View displays the record as a popup in a new window.
  - S sort in ascending or descending order by clicking the column heading.
  - **Filter** by typing in an available field, which says "Contains." You can filter by multiple fields, which will vary based on your view.

|             | Home P           | ortfolio                  |                         |                    |                         |            |                         |                    |                           |                  |             |                  |                   |
|-------------|------------------|---------------------------|-------------------------|--------------------|-------------------------|------------|-------------------------|--------------------|---------------------------|------------------|-------------|------------------|-------------------|
| Hom         | • > Building     | Occupant Con              | tact List               |                    |                         |            |                         |                    |                           | 📑 Open In        | New Window  | Add to Bookmarks | My Bookmarl       |
|             |                  |                           |                         |                    |                         |            |                         |                    |                           |                  |             | Q                | Popup View        |
| 0           | Apply, Filters   | Clear Filters             |                         |                    |                         |            |                         |                    |                           |                  |             | R                | Popup View        |
| Please      | type in the appr | opriate filter values and | press the "Enter" key o | or click on "Apply | Filters" to perform a q | wery.      |                         |                    |                           |                  |             | Ŭ                |                   |
|             | Campus           | Building ID               | Building S              | Floor              | Space ID                | Space Name | Space<br>Classification | Department<br>Name | Department<br>Description | Assignee<br>Name | Assignee ID | Occupant<br>Name | Occupant<br>eMail |
| <b>(T</b> ) | Contains         | Contains                  | Contains                | Contains           | Contains                | Contains   | Contains                | Contains           | Contains                  | Contains         | Contains    | Contains         | Contains          |
|             |                  |                           |                         |                    |                         |            |                         |                    | R                         | 6                |             |                  |                   |

For more information, visit the Facilities Connect website at www.northwestern.edu/fm/connect